# 清理瀏覽器緩存

## Clean Brower's History

使用雲簽有時需**清理瀏覽器緩存(Cache)**,根據圖示請選擇適合您的操作。

#### Supported

- Microsoft Internet Explorer 12
- Microsoft Edge 91.0.864.41
- Mozilla Firefox 89.0
- Google Chrome 91.0.4472.77
- Safari 14.0.3 (16610.3.1.7)

#### **Internet Explorer 11**

設置→Internet選項→ 刪除 (在瀏覽歷史記錄欄目)

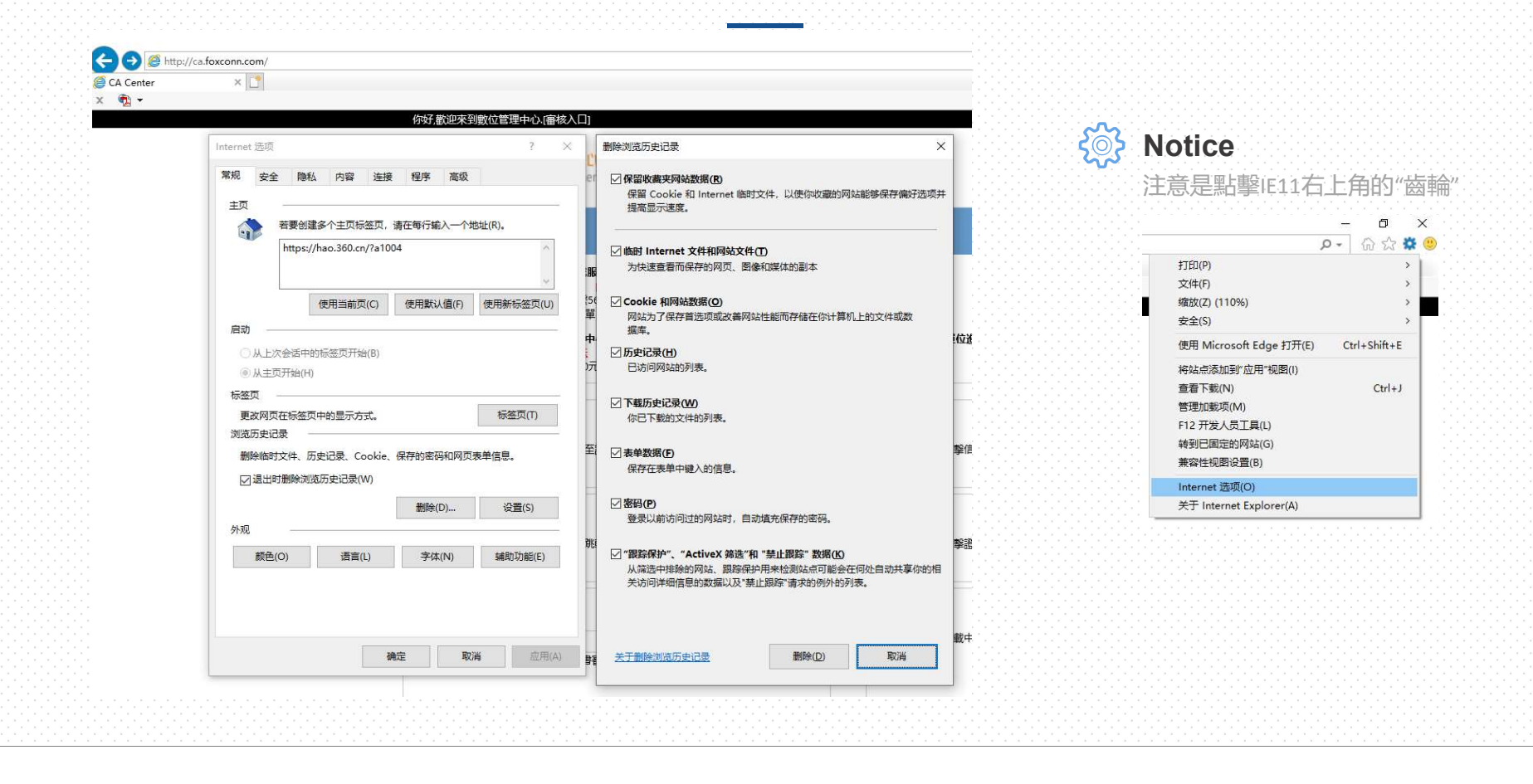

#### **Microsoft Edge**

… → 設置 → 隱私、搜索和服務 → 選擇要清理的項目 (在清除瀏覽數據欄目)

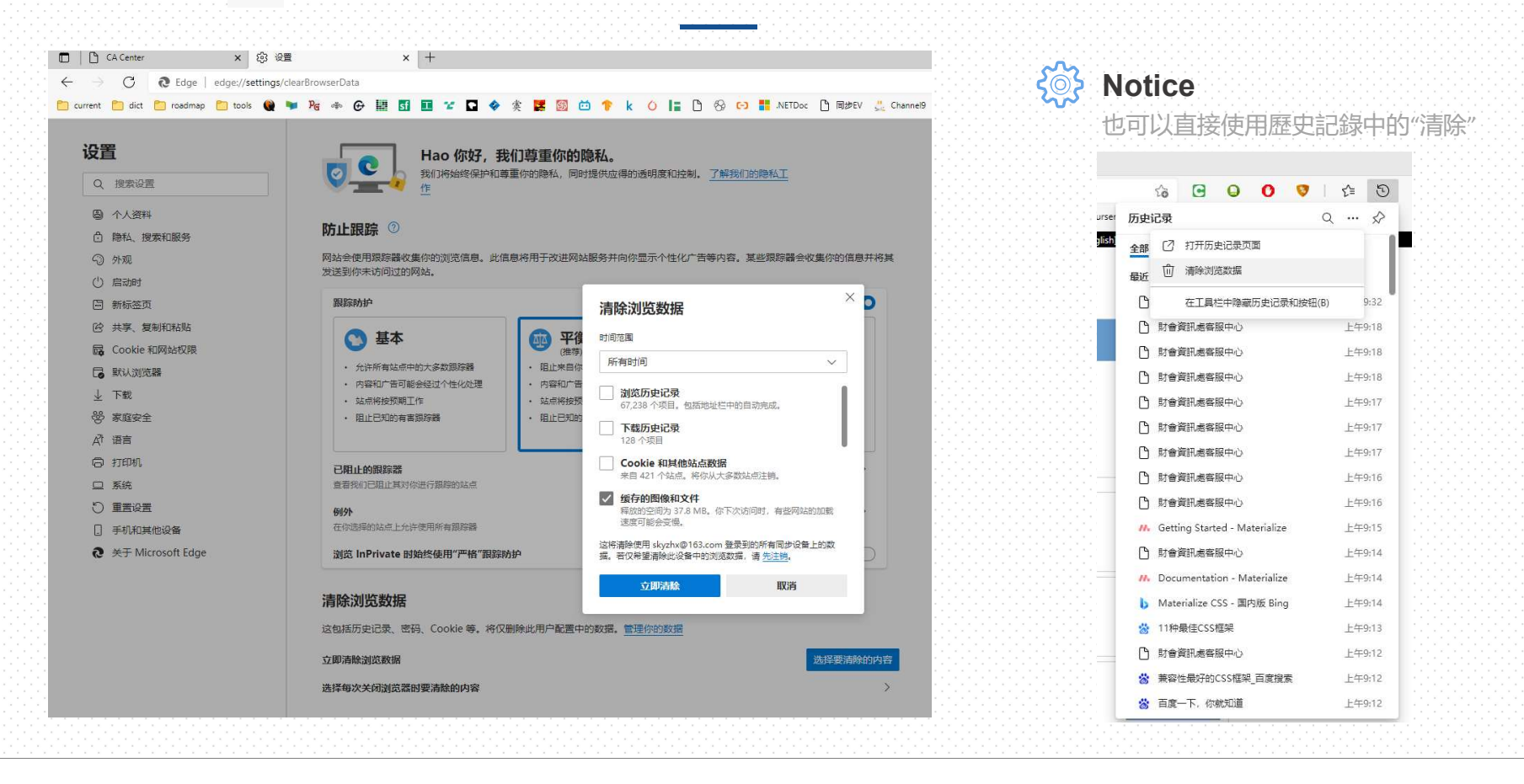

| <complex-block><ul> <li>Contact Network</li> <li>Contact Network</li> <li>Contact Net</li></ul></complex-block> | Center × E<br>→ C 企<br>.NET文档 <mark>■</mark> ASP.NET Core I Ro | ■ → 設置 → 隠私與安; 3 4 +                             | 全→Cookie和網」 | 站數據 → 清除                        | 要双振                                                                           |          |  |
|----------------------------------------------------------------------------------------------------|----------------------------------------------------------------|--------------------------------------------------|-------------|---------------------------------|-------------------------------------------------------------------------------|----------|--|
| <complex-block>  A Center ● ● ● ● ● ● Fredox   ● ● ● ● ● ● ● ● ● ● ● ● ● ● ● ● ● ● ●</complex-block>                                                                                                    | Center × E<br>→ C 企<br>.NET交档 <mark>#</mark> ASP.NET Core I Ro | 3 12 x +                                         |             |                                 |                                                                               |          |  |
| A Center                                                                                                    | Center × E<br>→ C 合<br>.NET文档 👫 ASP.NET Core 🔽 Ro              | 3 22 × +                                         |             |                                 |                                                                               |          |  |
| <ul> <li>Pirefox aboutpureferences#privacy</li> <li>Pirefox aboutpureferences#privacy</li> <li>Pirefox aboutputeferences#privacy</li> <li>Pirefox aboutputeferences#privacy</li> <li>Pirefox aboutputeferences#privacy</li> <li>Pirefox aboutputeferences#privacy</li> <li>Pirefox aboutputeferences#privacy</li> <li>Pirefox aboutputeferences#privacy</li> <li>Pirefox aboutputeferences#privacy</li> <li>Pirefox aboutputeferences#privacy</li> <li>Pirefox aboutputeferences#privacy</li> <li>Pirefox aboutputeferences#privacy</li> <li>Pirefox aboutputeferences#privacy</li> <li>Pirefox aboutputeferences#privacy</li> <li>Pirefox aboutputeferences#privacy</li> <li>Pirefox ab</li></ul>                                                                                                    | → C 合<br>.NET文档 <mark>#</mark> ASP.NET Core <b>I</b> Ro        |                                                  |             | ~~                              |                                                                               |          |  |
| • NT2X5         • ORL         • ORL                                                                                            | .NET文档 📑 ASP.NET Core 🚺 Ro                                     | Firefox about:preferences#privacy                |             | Kotice                          |                                                                               |          |  |
| ○ 在设置中查找   ② 常規   ③ 主页   ④ 皮素   ● 電板与安全   ③ 防部   ● 図は Firefox 设置为拦截已知跟踪器件   ● のは Firefox 设置为拦截已知跟踪器件   ● のは Firefox 改置为拦截已知跟踪器件   ● のは Firefox 内站放旗和演奏目前使用了 47.1 MB 磁盘空间。   「解数跟…()   「第数数配…()   「第数数面、()   「第一   ● 定時 解的 Cookie 网站放旗和演奏目前使用了 47.1 MB 磁盘空间。   「解数配…()   「第一   ● 定時 解的 Cookie 网站放旗和演奏目前使用了 47.1 MB 磁盘空间。   「解数配…()   「第一   ● 注意 Firefox 附動除 Cookie 与网站放旗   ● 注意 Firefox 時動除 Cookie 与网站放旗   ● 注意 Firefox 時動除 Cookie 与网站放旗   ● 注意 Firefox 時動除 Cookie 与网站放旗   ● 注意 Firefox 時動除 Cookie 与网站放旗   ● 算者自与客街                                                                                                    |                                                                | dmaps 🕀 Git 🕏 algs4 🔰 🥝 🍈 🔂 🥥 🚺 🚺 💽 🔛 🛞 🥮 .NET   |             |                                 | 相默認配置即可                                                                       |          |  |
| <ul> <li>☆ 常規</li> <li>☆ 主页</li> <li>○ 建页</li> <li>○ 建築</li> <li>○ 四応芝二(清の現態が相関本。</li> <li>○ 周歩</li> <li>○ Cokie 和阿姑数据</li> <li>○ ① 当 Firefox 设置为迁電已規與躊躇相</li> <li>○ ① 当 Firefox 设置为迁電已規與躊躇相</li> <li>○ ② Cokie 和阿姑数据</li> <li>○ ○ ○ ○ ○ ○ ○ ○ ○ ○ ○ ○ ○ ○ ○ ○ ○ ○ ○</li></ul>                                                                                                    |                                                                | 2在                                               | E设置中查找      |                                 |                                                                               |          |  |
| <ul> <li>☆ 主页</li> <li>○ 建泰</li> <li>○ 一律发送</li> <li>○ 一律发送</li> <li>○ ① 賞 Firefox 设置为拦截已知跟踪器时</li> <li>○ ① 賞 Firefox 设置为拦截已知跟踪器时</li> <li>○ ② [ □ 步</li> <li>○ ○ ② [ □ 歩</li> <li>○ ○ ○ ○ ○ ○ ○ ○ ○ ○ ○ ○ ○ ○ ○ ○ ○ ○ ○</li></ul>                                                                                                    | ② 常规                                                           | ○日本へら 洗择要拦截的跟踪器和脚本、                              |             |                                 | 清除数据                                                                          | <u></u>  |  |
| <ul> <li>Q 搜索</li> <li>向网站发出"请勿跟踪"信号,示明您不想被跟踪详细了解</li> <li>一律发送</li> <li>① ① 当 Firefox 设置为拦截已知跟踪器时</li> <li>① ① 当 Firefox 设置为拦截已知跟踪器时</li> <li>② ① 当 Firefox 设置为拦截已知跟踪器时</li> <li>③ ⑦ 当 「</li> <li>Cookie 和网站数据 (349 KB)(S) 如果清除,您的网站登录状态。</li> <li>② Cookie 和网站数据 (349 KB)(S) 如果清除,您的网站登录状态可能丢失</li> <li>③ 已送</li> <li>Cookie 和网站数据 (46.7 MB)(W) 将重新载入网站的图像等数据</li> <li>第 法闭 Firefox 时删除 Cookie 与网站数据</li> <li>管理粉/…(X)</li> </ul>                                                                                                    | ▲ 主页                                                           |                                                  |             |                                 |                                                                               |          |  |
| <ul> <li>▲ 除私与安全</li> <li>● 仅当 Firefox 设置为拦截已知跟踪器时</li> <li>◆ 同步</li> <li>Cookie 和网站数据</li> <li>您 Cookie 和网站数据</li> <li>您 Cookie 和网站数据(46.7 MB)(W)</li> <li>溶量新载入网站的图像等数据</li> <li>注册了解</li> <li>注闭 Firefox 时删除 Cookie 与网站数据</li> <li>管理例外(X)</li> </ul>                                                                                                    | Q 搜索                                                           | 向网站发出"请勿跟踪"信号,示明您不想被跟踪 详细了解<br>〇 一律发送            |             | 清除 Fir<br>离线网引                  | 清除 Firefox 存储的所有 Cookie 和网站数据可能使您的网站登录状态丢失,还会删除<br>离线网页内容。仅清除缓存数据则不会影响您的登录状态。 |          |  |
| ◆ 同步 Cookie 和网站数据 您已存儲的 Cookie、网站数编和缓存目前使用了 47.1 MB 磁盘空间。 详细了解 意对 Firefox 时删除 Cookie 与网站数据 值理数据(M) 管理例外(X) 管理例外(X)                                                                                                    | ▲ 隐私与安全                                                        | ○ 仅当 Firefox 设置为拦截已知跟踪器时                         |             | Co                              | ookie 和网站数据 (349 KB)( <u>S</u> )                                              |          |  |
| Cookie 和网站数据<br>您已存储的 Cookie、网站数据和缓存目前使用了 47.1 MB 磁盘空间。  清除数据()<br>详细了解                                                                                                    | • 同步                                                           | Cookie 和网站数据                                     |             | 如                               | 1果清除,您的网站登录状态可能丢失                                                             |          |  |
| 總已存儲的 Cookie、网站数据和缓存目前使用了 47.1 MB 磁盘空间。<br>详细了解                                                                                                    |                                                                |                                                  |             | ☑ 已缓存网络数据 (46.7 MB)( <u>W</u> ) |                                                                               |          |  |
| 详细了解 首理数据…(M)<br>□ 关闭 Firefox 时删除 Cookie 与网站数据 管理例外…(X)<br>登录信息与密码                                                                                                    |                                                                | 您已存儲的 Cookie、网站数据和缓存目前使用了 47.1 MB 磁盘空间。 清除数据…(L) |             |                                 | 将重新载入网站的图像等数据                                                                 |          |  |
| □ 关闭 Firefox 时删除 Cookie 与网站数据 管理例外(X)<br>登录信息与密码                                                                                                    |                                                                | 详细了解                                             | 管理数据(M)     |                                 |                                                                               | 清除(L) 取消 |  |
| 登录信息与密码                                                                                                    |                                                                | ── 关闭 Firefox 时删除 <u>C</u> ookie 与网站数据           | 管理例外(X)     |                                 |                                                                               |          |  |
| 登录信息与密码                                                                                                    |                                                                |                                                  |             |                                 |                                                                               |          |  |
|                                                                                                    |                                                                | 登录信息与密码                                          |             |                                 |                                                                               |          |  |
| ✓ 向您询问是否保存网站的登录名和密码(R)                                                                                                    |                                                                | ✓ 向您询问是否保存网站的登录名和密码(R)                           | 例外(X)       |                                 |                                                                               |          |  |
| ✓ 自动填写登录名和密码([) C保存的登录信息(L)                                                                                                    |                                                                | ☑ 自动填写登录名和密码(])                                  | 已保存的登录信息(L) |                                 |                                                                               |          |  |
| ☑ 建议并生成高强度密码(U)                                                                                                    |                                                                | ✓ 建议并生成高强度密码(U)                                  | Sin Shara   |                                 |                                                                               |          |  |
| ✓ 显示有关网站密码外泄的提醒(图)详细了解                                                                                                    |                                                                | ✓ 显示有关网站密码外泄的提醒(B) 详细了解                          |             |                                 |                                                                               |          |  |

### **Google Chrome**

: → 設置 → 隱私設置和安全性 → 清除瀏覽數據 (在隱私權和安全性欄目)

| $- \rightarrow C$ | ome chrome://settings |        |                                       |            |
|-------------------|-----------------------|--------|---------------------------------------|------------|
| i 应用 M Gmail □    | YouTube 🐹 地图          |        |                                       |            |
| 设置                |                       | ٩      | 在设置中搜索                                |            |
| 💄   您与 Google     |                       | 隐私设    | 置和安全性                                 |            |
| 自动填充              |                       | -      | 清除浏览数据                                | $\cap$     |
| ✓ 安全检查            |                       |        | 清除浏览记录、Cookie、缓存及其他数据                 | $\bigcirc$ |
| 隐私设置和安全性          | Ē                     | ٩      | Cookie 及其他网站数据<br>中国小于信持式下的第二方 Cookie | ,          |
| 🌳 外观              |                       |        |                                       |            |
| Q、 搜索引擎           |                       | 0      | 安全<br>安全浏览(保护您免受危险网站的侵害)和其他安全设置       | •          |
| 默认浏览器             |                       |        | 网站设置                                  |            |
| し 启动时             |                       | 45     | 控制网站可以使用和显示什么信息 (如位置信息、摄像头、弹出式窗口及其他)  | ,          |
| 高级                |                       | x      | 隐私沙盒<br>试用版功能已开启                      | ß          |
| 扩展程序              |                       | ራ⊾ ም   |                                       |            |
| 关于 Chrome         |                       | 217.92 |                                       |            |

#### Mac OS Safari

開發→清空緩存

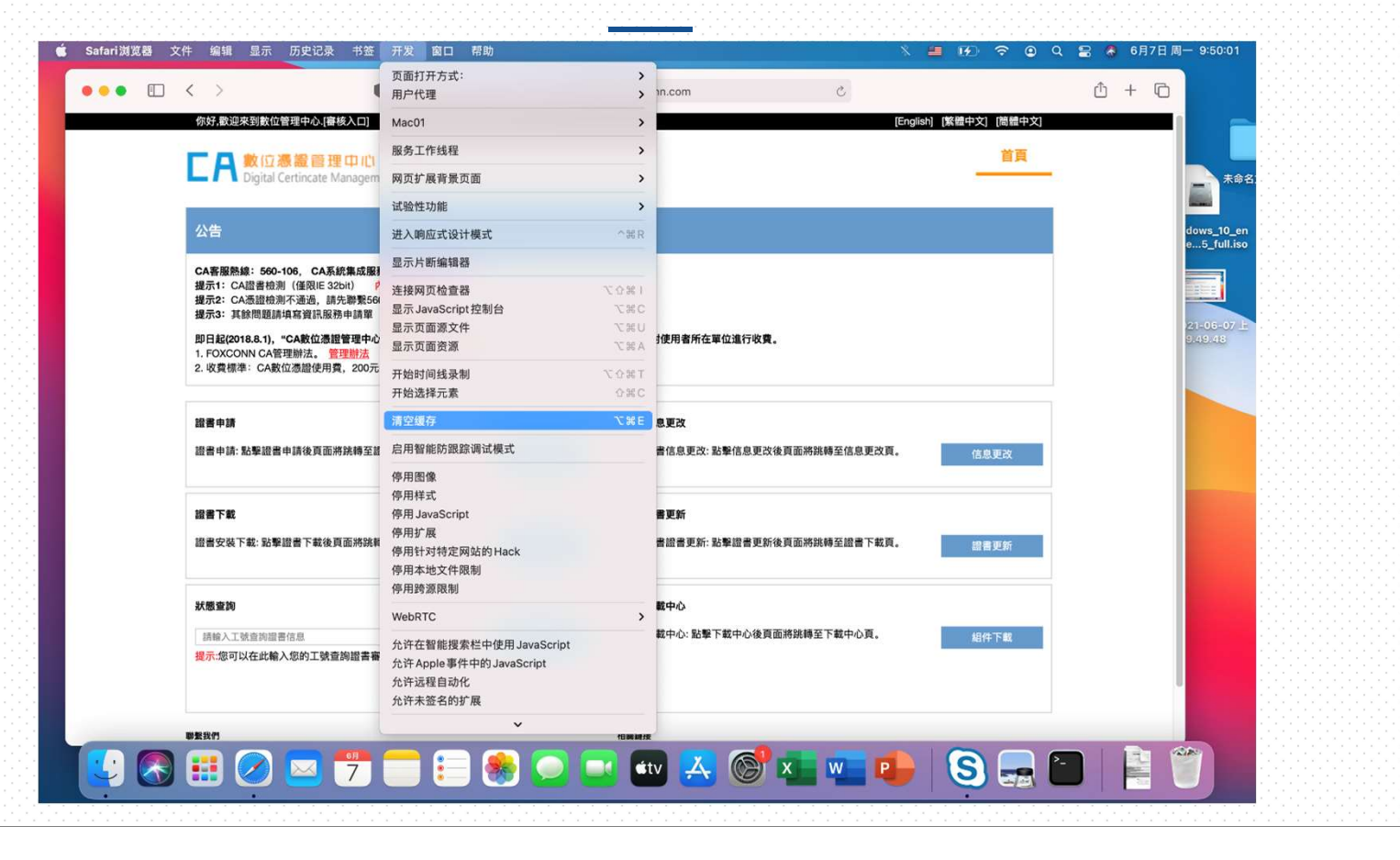